## 明新科技大學 113-2\_外語能力畢業門檻線上檢\_練習說明

- 1. Easy test 平台網址: <u>https://must.easytest.tw</u>
- 2. 進入平台後,請於下圖紅框處輸入帳密登入。
  - 帳號:學號(ex:B09123456);密碼:學號後4碼(ex3456)
- 3. 登入後請點選全民英檢模擬測驗。

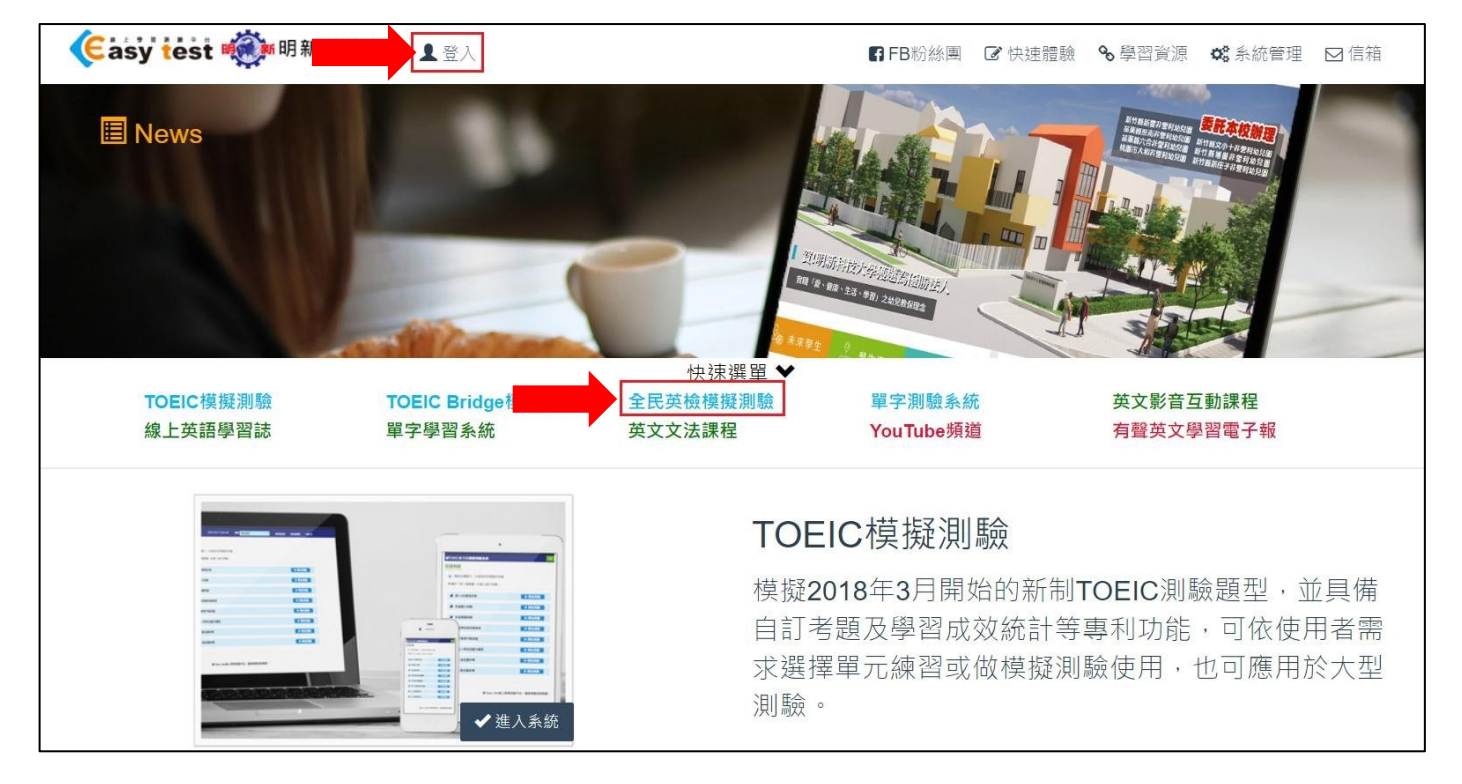

## 4.請點選開放課程

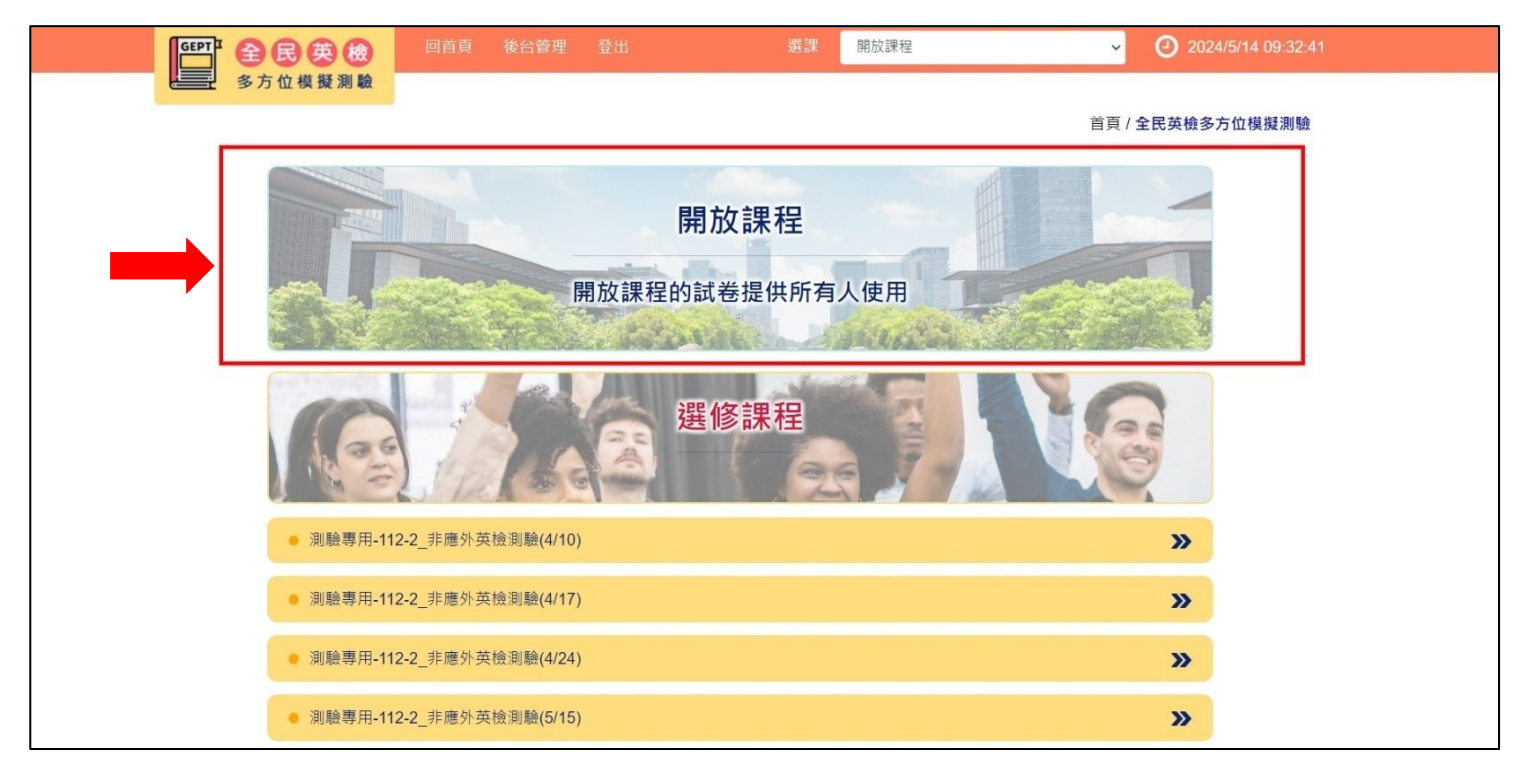

## 5.點選模擬正式測驗

| GEPT <sup>I</sup> 全民英徳                | 回首頁後台管理登   | 出 選課 |      | <b>2</b> 02     | 24/5/14 09:33:08      |
|---------------------------------------|------------|------|------|-----------------|-----------------------|
| ▲ <u>→</u> 多方位模擬測驗                    |            |      |      | 首頁 / 全民英檢多方位模擬測 | 刂驗/模 <mark>擬測驗</mark> |
| ☞ 模擬測驗                                | 模擬測驗       |      |      |                 |                       |
| <b>Q</b> 成績查詢                         | 請選擇您要進行的測驗 |      |      |                 |                       |
| ● 測驗說明                                |            |      |      |                 | -                     |
| ● 使用說明                                |            |      | A.   |                 |                       |
|                                       | ×= U       |      |      | 9               |                       |
|                                       | 模擬正式測驗     | 混題測驗 | 混級測驗 | 自我評量            |                       |
| · · · · · · · · · · · · · · · · · · · | ×          | ×    | *    | *               |                       |
|                                       |            | J    |      |                 |                       |

## 6.請選擇以下範圍做練習:

- 一般系所(國際商務外語系除外):初級/第10回至第14回
- 國際商務外語系:中級/第6回至第10回

| 聲聲€民英德                  | 回首頁 後台管理 登出                        | 選課                        | <b>2024/5/14 10:00:39</b>         |
|-------------------------|------------------------------------|---------------------------|-----------------------------------|
| <u></u> 多方位模擬測驗         |                                    | 首頁/全                      | 丟英檢多方位模擬測驗 / 模擬測驗 / <b>模擬正式測驗</b> |
| ☑ 模擬測驗                  | 模擬正式測驗                             |                           |                                   |
| Q 成績查詢                  | 請先選擇測驗類別‧再選擇任一回進                   | 行測驗。 ===**請選擇**== v       |                                   |
| ● 測驗說明                  |                                    |                           |                                   |
| <ul><li>●使用說明</li></ul> | ●詞點比測試音量                           |                           |                                   |
|                         | → 初級 一般系所(國際商務外語系除外): 初級/第10回至第14回 | ▶ 中級 際商務外語系: 中級/第6回至第 10回 |                                   |